## MyGica®

## Manual actualización firmware AndroidTV Mygica ICS 4.0

Lo primero que hay que hacer es descargar la última versión disponible de la siguiente página web:

## http://mygica.es/descargas.html

Una vez descargado se puede actualizar el firm de nuestros dispositivos AndroidTV de dos maneras posibles, **(opcion 2 es la recomendada)**:

- Una vez descargado el firm, y SIN descomprimir nada, renombrar el archivo a "update.img" (sin las comillas). A continuación lo tenemos que grabar en el raíz de una tarjeta SD o USB. Después en el ATV ir a Ajustes/Privacidad/Actualización. Elegir la opción de actualizar y el aparato se reiniciará y se actualizará automáticamente.
- 2) Hay otra manera de hacerlo, muy útil si por alguna razón se nos queda bloqueado el aparato y no podemos acceder al menú de privacidad. Al igual que en el método anterior será necesario descargar el firm, renombrarlo a "update.img" y grabarlo en el raíz de una tarjeta SD o USB. Una vez hecho desconectamos de la corriente el adaptador y metemos la tarjeta en la ranura SD. Seguidamente pulsamos un botón negro que hay debajo del aparato y estando pulsado conectamos a la corriente el adaptador. Cuando aparezca la pantalla de actualización soltamos el botón y esperamos a que termine y se reinicie automáticamente. Ya tendremos actualizado el firm de nuestro Mygica ATV.

Hay una tercera manera de actualización, que es el método Online. Cuando el AndroidTV detecte que hay una nueva versión saldrá un aviso para actualizarse, pero este método aún está en desarrollo. Esperemos que pronto también esté disponible.

## NOTA: Es importante que la tarjeta SD o USB tenga formato FAT32. DESPUES DE LA INSTALACION RECOMENDAMOS para un mejor rendimiento DESACTIVAR LAS OPCIONES:

Escala de animación de ventana = Desactivada Escala de transición de animación = Desactivada Estas opciones se encuentra en Ajustes/Sistema/Opciones de desarrollo